## Disabling the Pop-up Blocker: Google Chrome (on Mac/Apple)

1) In the top left hand side of the window, click on the **Chrome** menu, and choose **Preferences...** 

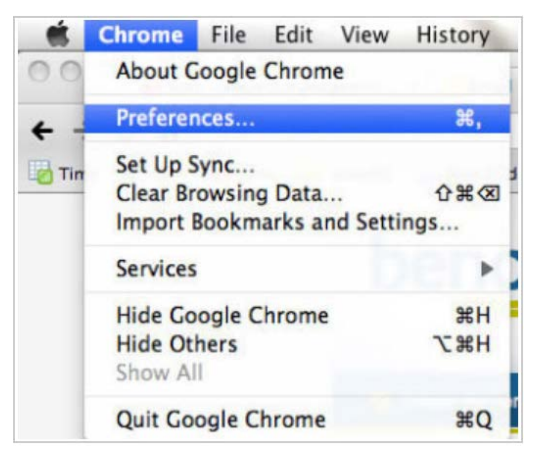

3) Click 'Under the Hood' and then click 'Content settings...'

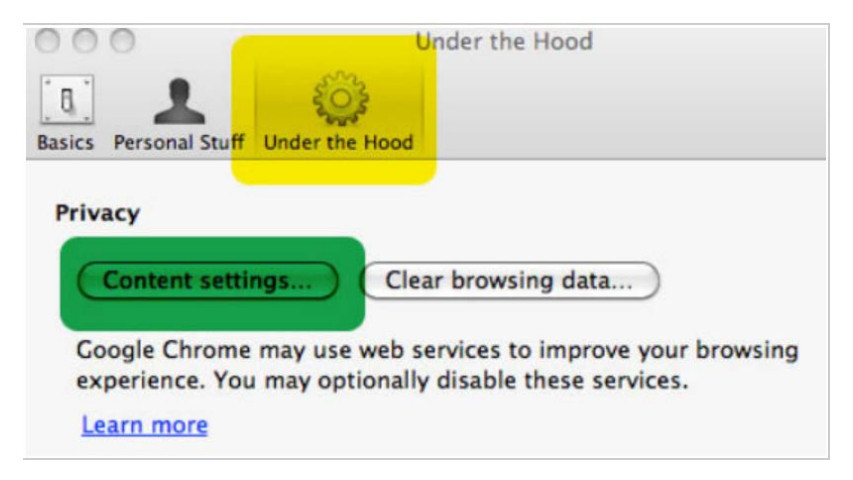

2) Click **'Pop-ups'** on the left side of **Features** list. Then, click the option to **'Allow all sites to show pop-ups'** 

| 000                                                     | Content Settings                                                                                           |
|---------------------------------------------------------|----------------------------------------------------------------------------------------------------|
| FEATURES<br>Cookies<br>Images<br>JavaScript<br>Plug-ins | Pop-up Settings:<br>Allow all sites to show pop-ups<br>Do not allow any site to show pop-ups (recommended) |
| Pop-ups<br>Location<br>Notifications                    | Exceptions                                                                                                 |